1. https://meds.cica.tk/ にアクセスします。「医療業務支援データベースをクリックし

| ≡       | meds 日本語 (ja) マ              | あなたはログインしていません。 | (ログイン)   |
|---------|------------------------------|-----------------|----------|
| me      | eds                          |                 |          |
| ⊐-<br>इ | - <b>ス一覧</b><br>医療業務支援データベース |                 | <u>.</u> |

2. 画面下の「医療業務支援です。キーワードをどうぞ。」と記載されている箇所に検索したい単語を入力します。

| ■ meds 日本語 (ja) ▼                                                 | あなたは現在ゲストアクセスを利用しています (ログイン)                                                  |
|-------------------------------------------------------------------|-------------------------------------------------------------------------------|
| <ul> <li>★ 医療業務支援データペース</li> <li>□ 一般</li> <li>□ トピック1</li> </ul> | 医療業務支援データベース<br>Home / コース / 医療業務支援データベース                                     |
| A Home                                                            |                                                                               |
| 🏙 カレンダー                                                           |                                                                               |
|                                                                   | トピック1<br>業務支援資料                                                               |
|                                                                   | あなたは現在ゲストアクセスを利用しています(ログイン)<br>Home<br>データ気括 医療業務支援です。キーワードをどうぞ。 × ・<br>モパイルス |

3. 単語入力後、 >ボタンをクリックします。

| ■ meds 日本語 (ja) ▼                                                 | あなたは現在ゲストアクセスを利用しています (ロ <mark>グイン</mark> ) |
|-------------------------------------------------------------------|---------------------------------------------|
| <ul> <li>★ 医療業務支援データペース</li> <li>□ 一般</li> <li>□ トピック1</li> </ul> | 医療業務<br>Home / コース /                        |
| <ul><li>希 Home</li><li>曲 カレンダー</li></ul>                          |                                             |
|                                                                   | トピック 1                                      |
|                                                                   | 医療業務支援です。キーワードをどうそ。<br>うそ。<br>ストーマ          |

4. 検索した単語の意味が表示されます。

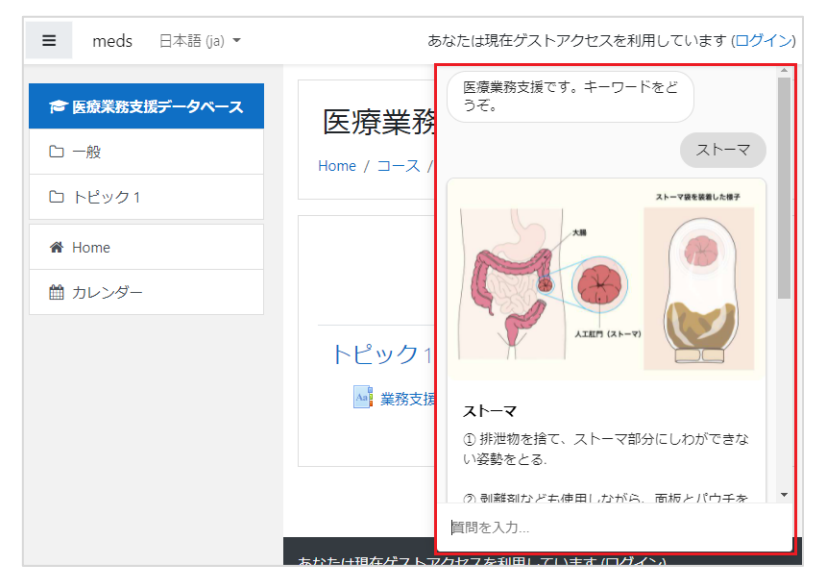